## Manage the receipt of HKeToll electronic notifications

## Step 1:

Log in the HKeToll account and tap the settings icon in the top right corner of the main menu.

| 10:15  |                                                  | ul † 🔁               |  |  |
|--------|--------------------------------------------------|----------------------|--|--|
| ×      | <i>₫</i> 7 HKe                                   | <b>訂</b> HKeToll 易通行 |  |  |
| 0      |                                                  | ණු                   |  |  |
|        | Typical Owner Acco<br>Last Login: 2024-01-17 17: | 27:17                |  |  |
| Paym   | ent Management                                   | >                    |  |  |
| Trans  | action Records                                   | >                    |  |  |
| My Ve  | hicles                                           | >                    |  |  |
| Suppo  | rt                                               | >                    |  |  |
| Settin | gs                                               | >                    |  |  |
| Logou  | t→                                               |                      |  |  |
|        |                                                  |                      |  |  |
|        | 🥡 運輸業 Annuagora Departmenter 🙏                   | Autotoll             |  |  |
|        |                                                  |                      |  |  |

Step 2:

| -      |               |            |
|--------|---------------|------------|
| Select | "Notification | Settings". |

| Account Man                            | agement           |  |
|----------------------------------------|-------------------|--|
| Update Infor                           | mation            |  |
|                                        |                   |  |
| Notification Settings                  |                   |  |
|                                        |                   |  |
| Manage Notification Set                | ung               |  |
| Notification S                         | ettings           |  |
|                                        |                   |  |
| Password                               |                   |  |
| Change HKeToll Account                 | Password          |  |
| Lindate Base                           |                   |  |
|                                        | Śword             |  |
|                                        |                   |  |
| Close Account                          |                   |  |
| Once the HKeToll Accourt               | nt is closed, all |  |
| vehicles will be disassoci<br>account. | ated with the     |  |
|                                        |                   |  |
| Close Acco                             | ount )            |  |

Step 3:

On the "Notification Settings" page, find the "App Push Notification" section and click "Options".

| 10:15             |              | ul † 🚱  |  |
|-------------------|--------------|---------|--|
| < Notific         | ation Settin | gs      |  |
| Notification Lang | uage         |         |  |
| ENG               | ○繁           | 〇簡      |  |
| App Push Notifica | ation        | Options |  |
| SMS               |              | Options |  |
| Email             |              | Options |  |
|                   |              |         |  |
|                   |              |         |  |
|                   |              |         |  |
|                   |              |         |  |
|                   |              |         |  |
|                   |              |         |  |
|                   |              |         |  |
|                   |              |         |  |

Step 4:

Choose to enable or disable App push notification. Please ensure your mobile device allows push notifications from the HKeToll Mobile App.

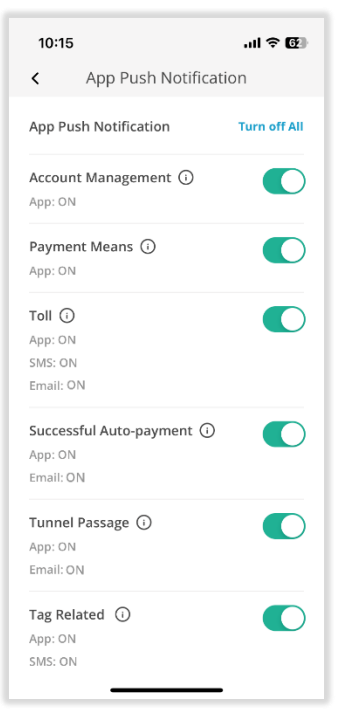

Step 5:

On the home page, tap the notification icon to read the electronic notifications.

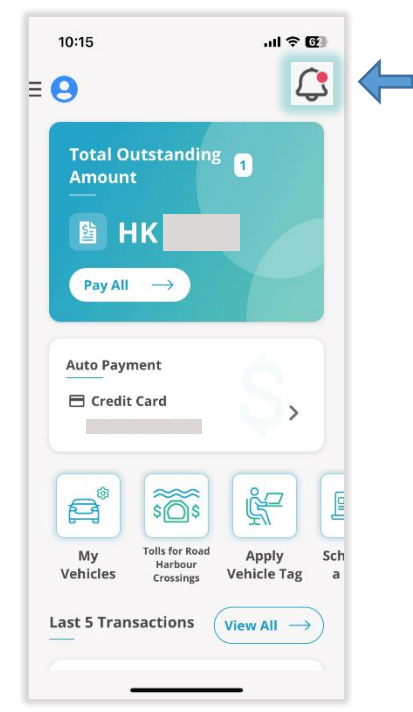